# Tutoriais de Apoio à Ficha de Candidatura

## **Bolsas Sociais Creches e Jardins-de-Infância Obter Comprovativo**

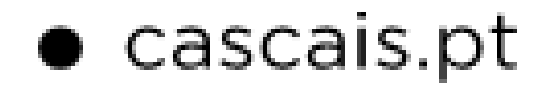

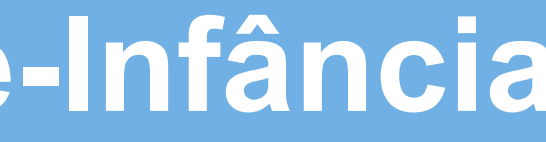

#### CASCAIS

# índice

**Como obter:** 

- Certidão de Domicílio Fiscal (Pág. 3 -11)
- Declaração de Liquidação de IRS (Pág. 12-20)
- Modelo 3 IRS (Pág. 21-26)
- <u>Composição do Agregado Familiar (Pág. 27-32)</u>
- Escalões do IRS 2024 (Pág. 33)

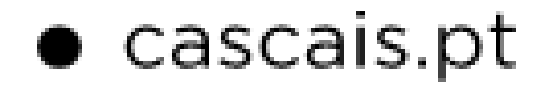

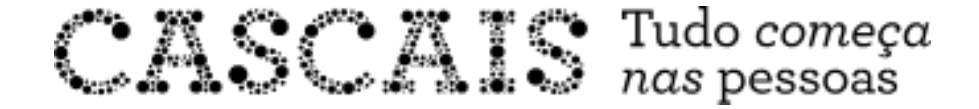

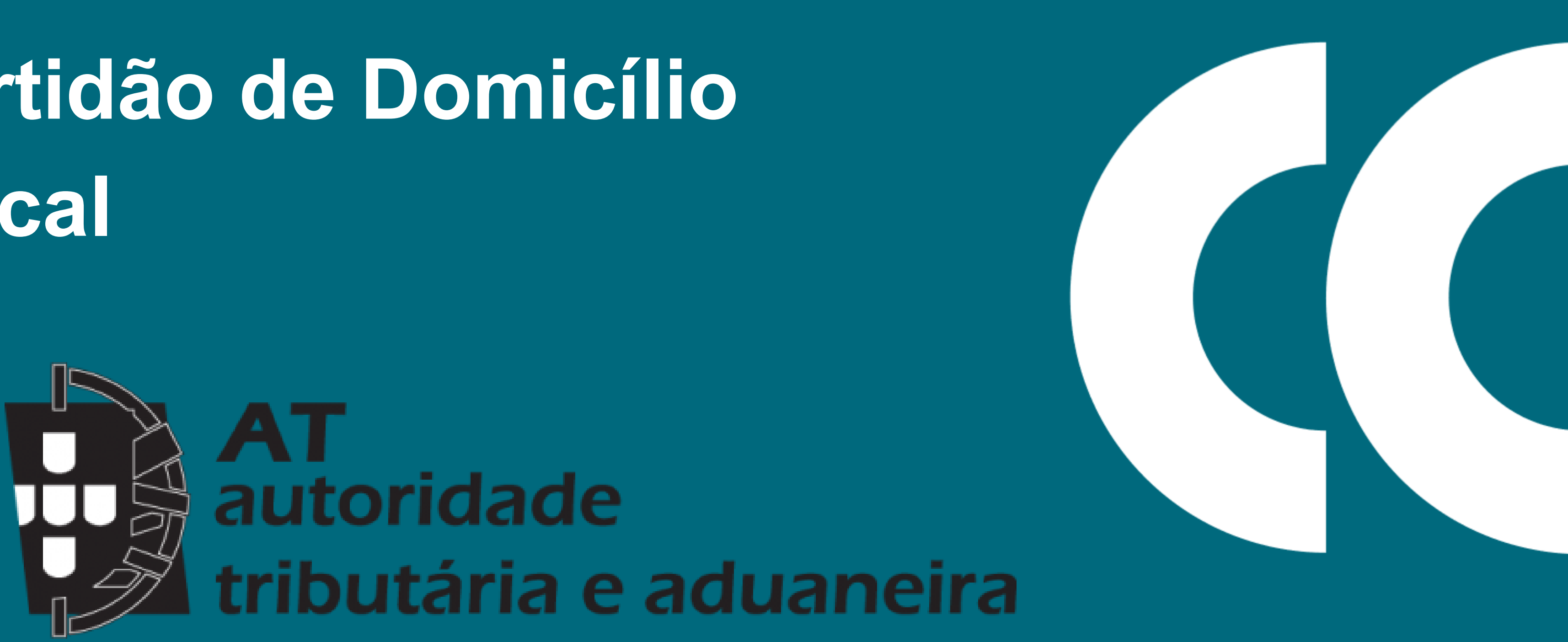

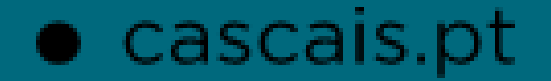

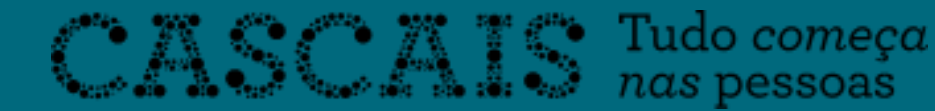

## 1º Passo

 Num primeiro momento terá de aceder ao Portal das Finanças onde fará o Login, este poderá ser feito com o seu NIF ou através da Chave Móvel Digital.

#### AUTENTICAÇÃO

AT autoridade

ão 5.2.4 - Atualizado em 2023-07-11

tributária e aduaneira

(÷

| AUTENTICAÇ | io.gov.pt | NIF        |           |
|------------|-----------|------------|-----------|
|            | 123456    | 3789       |           |
|            | •••••     | {          | 🗌 Mostrar |
|            |           | Autenticar |           |
|            |           |            |           |

#### Links úteis

- Recuperar Senha
- Alterar Dados de Acesso
- Novo Utilizador

#### 2º Passo

De seguida irá procurar por "Certidão" na barra de pesquisa.

## Certidão de Domicílio Fiscal

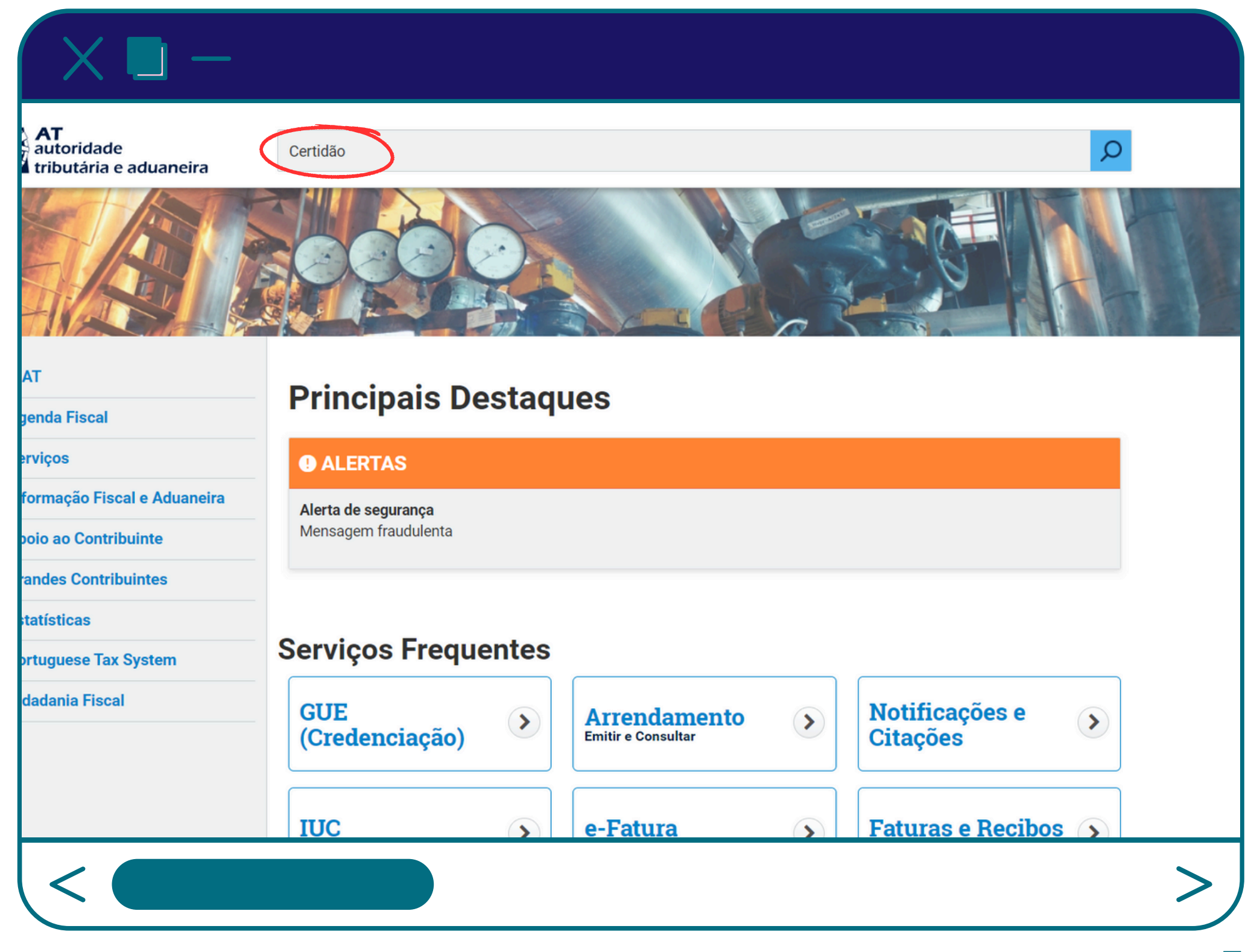

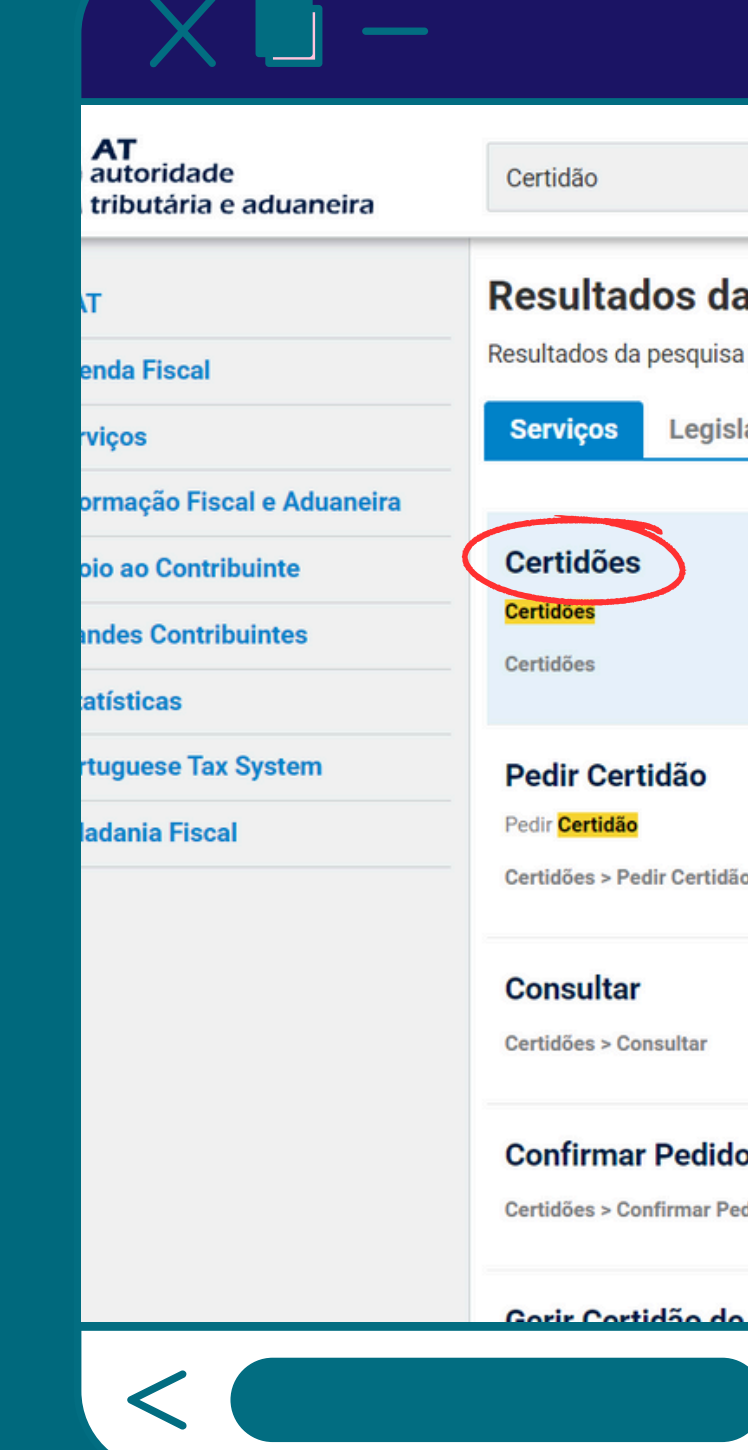

6

## 3º Passo

 Após a pesquisa deve clicar no primeiro resultado "Certidões" e de seguida terá de clicar em "Aceder".

|                                                                                            |            | Q        |  |
|--------------------------------------------------------------------------------------------|------------|----------|--|
| <b>a Pesquisa</b><br>sa pelas palayras <b>Certidão</b> disponíveis no Portal das Financas. |            |          |  |
| slação                                                                                     | Informação |          |  |
|                                                                                            |            |          |  |
|                                                                                            |            | Aceder > |  |
| ão                                                                                         |            | Aceder > |  |
|                                                                                            |            | Aceder > |  |
| <b>lo</b><br>Pedido                                                                        |            | Aceder > |  |
| o Dívida                                                                                   |            |          |  |
|                                                                                            |            |          |  |

| A AT                  | Você está aqui 🔉 Início 💲 Documentos 🔉 Certidões | O Seu Espaço              |
|-----------------------|--------------------------------------------------|---------------------------|
| Agenda Fiscal         |                                                  | Situação fiscal integrada |
| Serviços              | Certidões                                        | Rendimentos (IR)          |
| Informação Fiscal e   |                                                  | IVA<br>Património         |
| Aduaneira             | CONSULTAR                                        | Movimentos Financeiros    |
| Apoio ao Contribuinte | PEDIR CERTIDÃO                                   | Alertas                   |
| Grandes Contribuintes |                                                  | Notificações Eletrónicas  |
| Estatísticas          |                                                  | Aceder                    |
| Portuguese Tax System |                                                  |                           |
| Cidadania Fiscal      |                                                  |                           |
|                       |                                                  |                           |
|                       |                                                  |                           |

## 4º Passo

• Clique em "Pedir Certidão".

#### AT autoridade Indique aqui o que p 🔁 tributária e aduaneira A AT Pedido genda Fiscal erviços nformação Fiscal e Emissão de Certidão Aduaneira poio ao Contribuinte Pedido de Certidão Frandes Contribuintes Nº Contribuinte: Certidão: statísticas Liquidação de IRS Portuguese Tax System Enquadramento de IVA Renúncia de Isenção de IVA - Imóveis idadania Fiscal Residência Fiscal Dívida e Não Dívida Suj.Passivo/Recup.IVA Estrangeiro Po Residente Não Habitual Domicílio Fiscal Predial N Predial Obter > Certidões > Validação de Documento

## 5° Passo

• Das presentes opções deve selecionar a opção com o nome "Domicílio Fiscal".

| oretende efetuar ( | ex: Entregar IRS) |  |
|--------------------|-------------------|--|
|--------------------|-------------------|--|

Você está aqui Início Os Seus Serviços Obter Certidões Efectuar

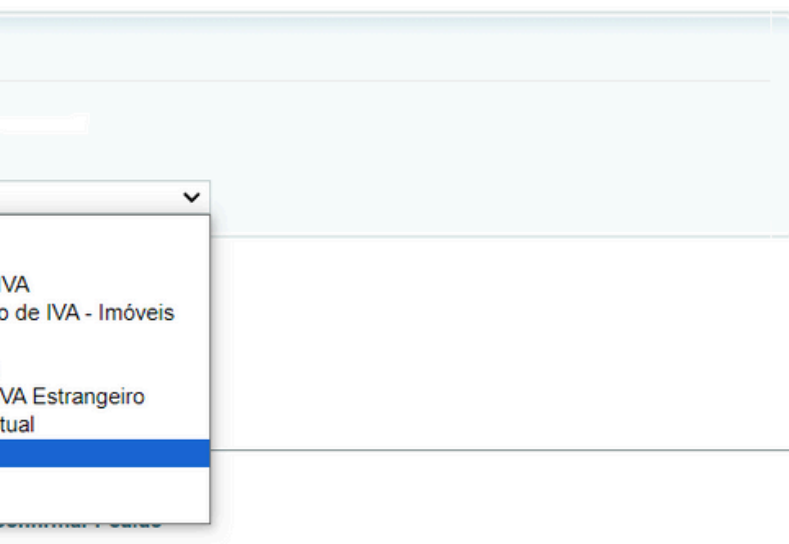

#### O Seu Espaço A minha área

ρ

Situação fiscal integrada Rendimentos (IR) IVA Património **Movimentos Financeiros** Alertas

#### Notificações Eletrónicas Aceder

| AT<br>autoridade<br>tributária e aduaneira | Indique aqui o                |
|--------------------------------------------|-------------------------------|
| A AT                                       | Você está aqu                 |
| Agenda Fiscal                              | Pedido                        |
| Serviços                                   |                               |
| Informação Fiscal e                        | Emissão de                    |
| Aduaneira                                  |                               |
| Apoio ao Contribuinte                      | Pedido de Cer                 |
| Grandes Contribuintes                      | Nº Contribuint                |
| Estatísticas                               | Domicílio Fisc                |
| Portuguese Tax System                      | Para obter a mo               |
| Cidadania Fiscal                           |                               |
|                                            | Poderá também e               |
|                                            | Consultar > Ce                |
|                                            | Obter > Certid Obter > Certid |

## 6° Passo

#### • De seguida clique em "Confirmar".

| e pretende efetuar (ex: Entregar IRS)                    | ρ                                                                |
|----------------------------------------------------------|------------------------------------------------------------------|
| Início > Os Seus Serviços > Obter > Certidões > Efectuar | <b>O Seu Espaço</b><br>A minha área<br>Situação fiscal integrada |
| ertidão                                                  | Rendimentos (IR)<br>IVA<br>Património<br>Movimentos Financeiros  |
| >                                                        | Alertas<br>Notificações Eletrónicas<br>Aceder                    |
| registada como domícilio fiscal                          |                                                                  |

nteressado em:

es

Confirmar Pedido

Validação de Documento

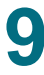

>

## 7º Passo

• Por fim para ter a Certidão de Domicílio Fiscal deve clicar em "Obter".

#### AT autoridade tributária e aduaneira Indique aqu Você está a Pedido Agenda Fiscal Serviços Informação Fiscal e Pedido d Aduaneira Identificaç Apoio ao Contribuinte NIF: **Grandes Contribuintes** Nome: Estatísticas **Tipo Certio** Portuguese Tax System OBTER Cidadania Fiscal Consultar > Certidões

A AT

<

| ui o que pretende efetuar (ex: Entregar IRS)                    | Q                                                                |
|-----------------------------------------------------------------|------------------------------------------------------------------|
| iqui 🔉 Início 🐒 Os Seus Serviços 🐒 Obter 🐒 Certidões 📡 Efectuar | <b>O Seu Espaço</b><br>A minha área<br>Situação fiscal integrada |
| e Certificação de Domicilio Fiscal                              | Rendimentos (IR)<br>IVA<br>Património<br>Movimentos Financeiros  |
| ão do Sujeito Passivo                                           | Alertas<br>Notificacões Eletrónicas                              |
| lão: Domicilio Fiscal                                           | Aceder                                                           |

Poderá também estar interessado em:

Obter > Certidões > Confirmar Pedido Obter > Certidões > Validação de Documento

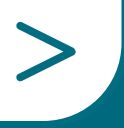

10

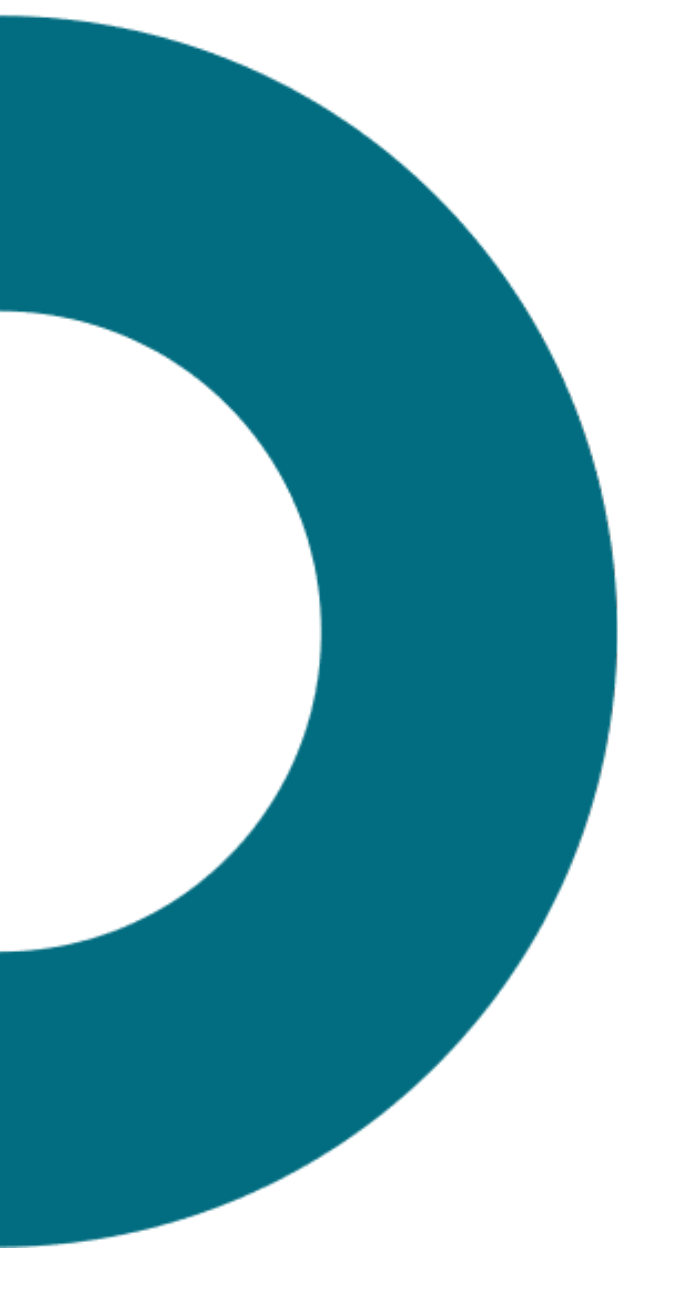

# NIF

## Certidão

AT autoridade tributária e aduaneira

Serviço de Finanças de CASCAIS-2. - [3433]

CERTIDÃO

Manuel Carlos Nunes de Oliveira Mestre, Chefe de Finanças do Mapa de Pessoal da Autoridade Tributária e Aduaneira, a exercer funções no Serviço de Finanças de CASCAIS-2.:

Tendo por base os elementos disponíveis no Sistema de Gestão e Registo de Contribuintes e de conformidade com o disposto no art.º 19.º n.º 1 al. a) da Lei Geral Tributária, certifica que

tem o seu domicílio fiscal em:

Por ser verdade e por me ter sido solicitada emite-se a presente certidão em 23 de março de 2023.

O Chefe de Finanças

Januel Ca-14

(Manuel Carlos Nunes de Oliveira Mestre)

Página 1 / 1 — Q +

11

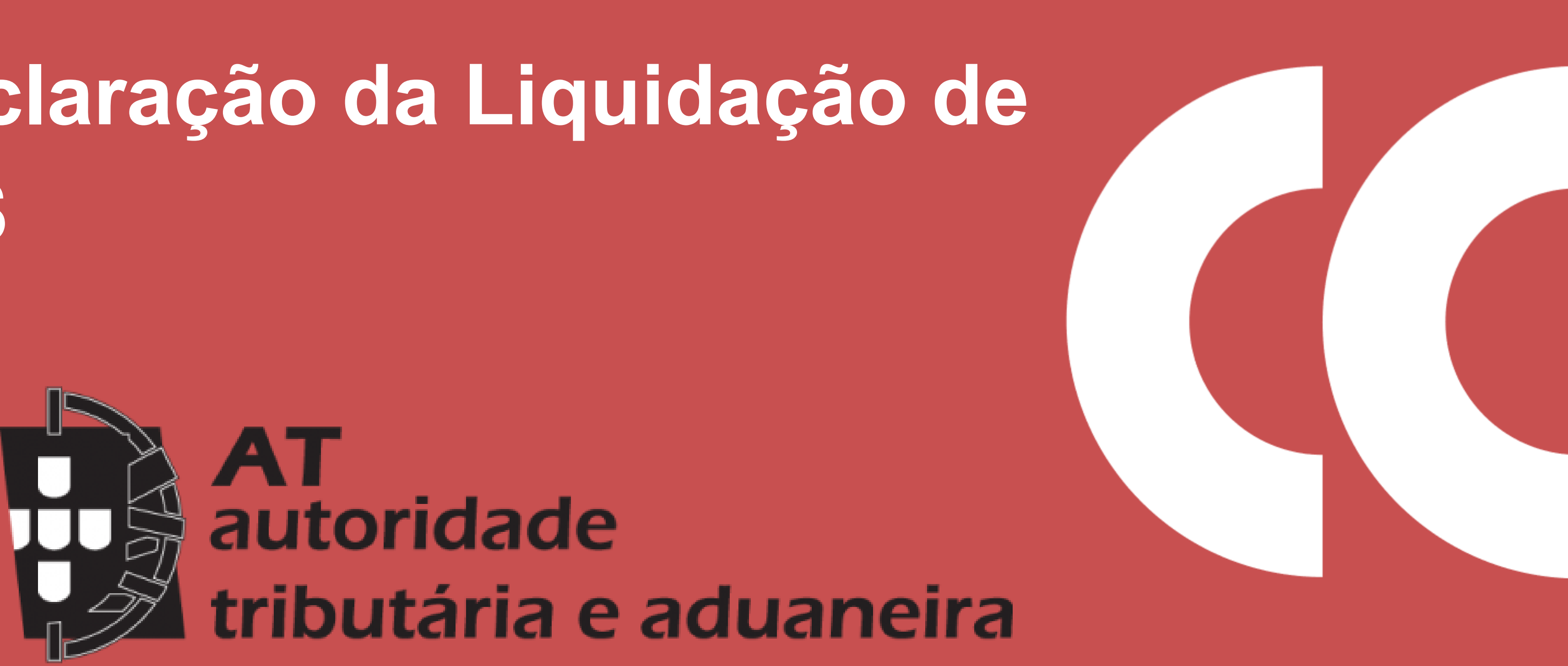

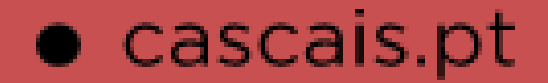

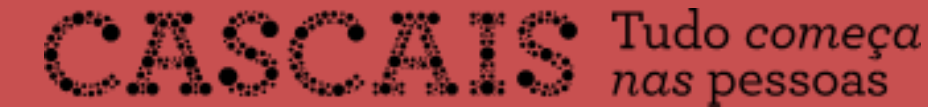

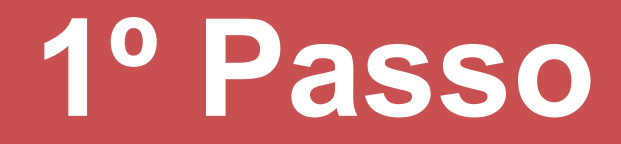

 Num primeiro momento terá de aceder ao Portal das Finanças onde fará o Login, este poderá ser feito com o seu NIF ou através da Chave Móvel Digital.

#### AUTENTICAÇÃO

AT autoridade tributária e aduaneira

ão 5.2.4 - Atualizado em 2023-07-11

| AUTENTICAÇ | <b>ÅO</b> .GOV.PT | NIF        |           |  |
|------------|-------------------|------------|-----------|--|
|            | 123456            | 3789       |           |  |
|            | •••••             |            | 🗋 Mostrar |  |
|            |                   | Autenticar |           |  |
|            |                   |            |           |  |

C+

#### Links úteis

- Recuperar Senha
- Alterar Dados de Acesso
- Novo Utilizador

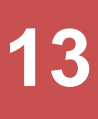

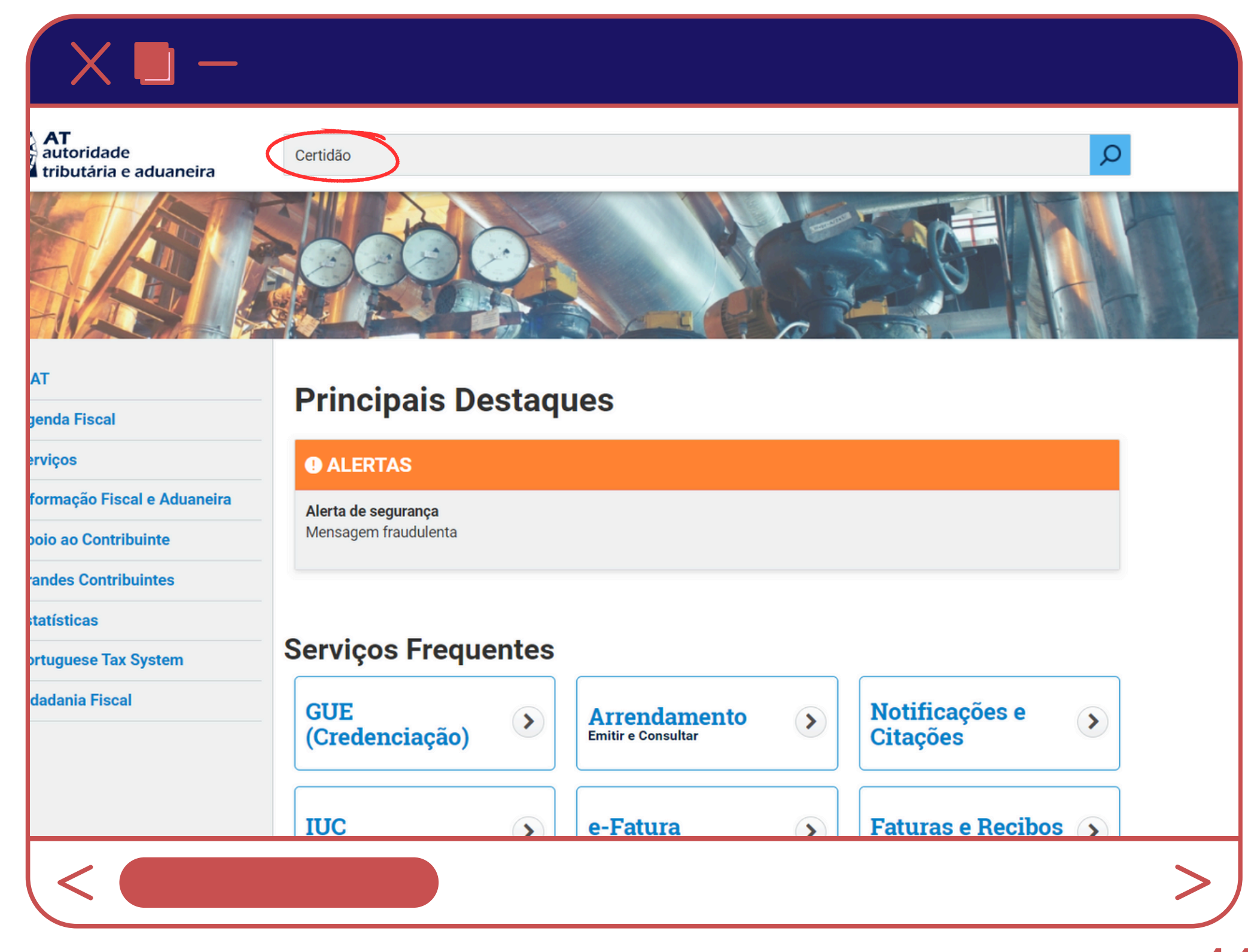

## 2º Passo

 De seguida irá procurar por "Certidão" na barra de pesquisa.

| X 🖬 –                                                                              |                                                                                                    |          |
|------------------------------------------------------------------------------------|----------------------------------------------------------------------------------------------------|----------|
| <b>AT</b><br>autoridade<br>tributária e aduaneira                                  | Certidão                                                                                                    | Q        |
| r<br>nda Fiscal<br>viços                                                           | Resultados da Pesquisa     Resultados da pesquisa pelas palavras Certidão     Gerviços     Legislação     Informação |          |
| rmação Fiscal e Aduaneira<br>io ao Contribuinte<br>ndes Contribuintes<br>ntísticas | Certidões<br>Certidões<br>Certidões                                                                                  | Aceder > |
| tuguese Tax System<br>adania Fiscal                                                | Pedir Certidão<br>Pedir Certidão<br>Certidões > Pedir Certidão                                                       | Aceder > |
|                                                                                    | Consultar<br>Certidões > Consultar                                                                                   | Aceder > |
|                                                                                    | Confirmar Pedido<br>Certidões > Confirmar Pedido                                                                     | Aceder > |
|                                                                                    | Gorir Cortidão do Dívido                                                                                             |          |

## 3º Passo

 Após a pesquisa deve clicar no primeiro resultado "Certidões" e de seguida terá de clicar em "Aceder".

| AAI                   | Vo |
|-----------------------|----|
| Agenda Fiscal         |    |
| Serviços              |    |
| Informação Fiscal e   |    |
| Aduaneira             |    |
| Apoio ao Contribuinte |    |
| Grandes Contribuintes |    |
| Estatísticas          |    |
| Portuguese Tax System |    |
| Cidadania Fiscal      |    |

## 4º Passo

• Clique em "Pedir Certidão".

| ue pretende efetuar (ex: Entregar IRS) | Q                                                                                                    |
|----------------------------------------|----------------------------------------------------------------------------------------------------|
| Início Documentos Certidões            | O Seu Espaço<br>A minha área                                                                            |
| IÕES<br>MAR PEDIDO<br>LTAR<br>SERTIDÃO | Situação fiscal integrada<br>Rendimentos (IR)<br>IVA<br>Património<br>Movimentos Financeiros<br>Alertas |
| ٣                                      | Notificações Eletrónicas<br>Aceder                                                                      |

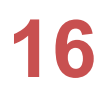

| <b>AT</b><br>utoridade<br>ributária e aduaneira | Indique aqui o que p                                                                                                    |
|-------------------------------------------------|----------------------------------------------------------------------------------------------------|
| da Fiscal                                       | Você está aqui 🔉<br>Pedido                                                                                                    |
| ços<br>mação Fiscal e<br>neira                  | Emissão de Cer                                                                                                    |
| o ao Contribuinte<br>des Contribuintes          | Pedido de Certidão<br>Nº Contribuinte: 250                                                                                                    |
| ísticas<br>Iguese Tax System                    | Liquidação de IRS<br>Liquidação de IRS<br>Enquadra ento de I<br>Renúncia                                                                                           |
| lania Fiscal                                    | Residênciascal<br>Dívida e Não Dívida<br>Suj.Passivo/Recup.IV<br>Residente Não Habit<br>Domicílio Fiscal<br>Predial Negativa<br>Predial<br>Poderá também estar int |

## 5° Passo

 Das presentes opções deve selecionar a opção com o nome "Liquidação de IRS".

| pretende efetuar (ex: Entregar IRS)                      | Q                                                                |
|----------------------------------------------------------|------------------------------------------------------------------|
| Início 🔉 Os Seus Serviços 🔉 Obter 💲 Certidões 🔉 Efectuar | <b>O Seu Espaço</b><br>A minha área<br>Situação fiscal integrada |
| rtidão                                                   | Rendimentos (IR)<br>IVA<br>Património<br>Movimentos Financeiros  |
| 0917394                                                  | Notificações Eletrónica<br>Aceder                                |
| VA<br>o de IVA - Imóveis<br>VA Estrangeiro<br>tual       |                                                                  |
| teressado em:                                            |                                                                  |

17

| autoridade<br>tributária e aduanei | Indique aqui o que pretende efetuar (ex: Entregar IRS)                                                                                            |                                     |
|------------------------------------|----------------------------------------------------------------------------------------------------|-------------------------------------|
| A AT                               | Você está aqui 🔹 Início 🔉 Os Seus Serviços 🔉 Obter 🔉 Certidões 🔉 Efectuar                                                                         | <b>O Seu Espaço</b><br>A minha área |
| Agenda Fiscal                      |                                                                                                    | Situação fiscal integrada           |
| Serviços                           |                                                                                                    | IVA                                 |
| Informação Fiscal e                | Emissão de Certidão                                                                                                    | Património                          |
| Aduaneira                          |                                                                                                    | Movimentos Financeiros              |
| Apoio ao Contribuinte              | Pedido de Certidão                                                                                                    | Alertas                             |
| Grandes Contribuintes              | Nº Contribuinte: 250917394                                                                                                    | Notificações Eletróni               |
| Estatísticas                       | Certidao:<br>Liquidação de IRS                                                                                                    | Aceder                              |
| Portuguese Tax System              | Ano:<br>2023                                                                                                    |                                     |
| Cidadania Fiscal                   | CONFIRMAR                                                                                                    |                                     |
|                                    | Podera   Podera     Podera   Podera     Colar > Certidões     Obter > Certidões > Confirmar Pedido     Obter > Certidões > Validação de Documento |                                     |
|                                    |                                                                                                    |                                     |

6° Passo

#### • De seguida clique em "Confirmar".

(Relembramos que a Declaração deve ser referente ao último ano fiscal, que no caso é de 2023 e deverá corresponder à Declaração Modelo 3 apresentada)

| X       | <b>—</b>                        |
|---------|---------------------------------|
| auaneir | a                               |
|         | Você está aqui 🔉 Iníc<br>Pedido |
|         | Pedido de Certifica             |
| te      | Identificação do Sujeito        |
| tes     | NIF:                            |
|         | Tipo Certidão: Liquidaçã        |
| tem     | Ano de Liquidação: 2022         |
|         | OBTER                           |
|         |                                 |

## 7º Passo

 Por fim para ter a Certidão de Liquidação de IRS deve clicar em "Obter".

| cio 🔹 Os Seus Servicos 🛸 Obter 🛸 Certidões 🛸 Efectuar | O Seu E   |
|-------------------------------------------------------|-----------|
| ·····                                                 | A minha a |
|                                                       | Situação  |
|                                                       | Rendimer  |
|                                                       | IVA       |
| cação de Liquidação de IRS                            | Patrimón  |
|                                                       | Movimen   |
| Passivo                                               | Alertas   |
|                                                       |           |
|                                                       | Notifica  |
| ~                                                     | Aceder    |
| ao de IRS                                             |           |
| 22                                                    |           |
|                                                       |           |

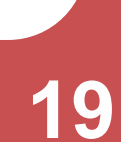

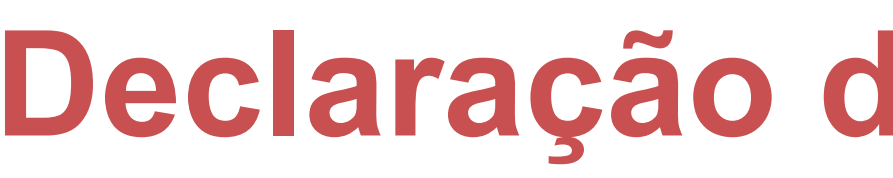

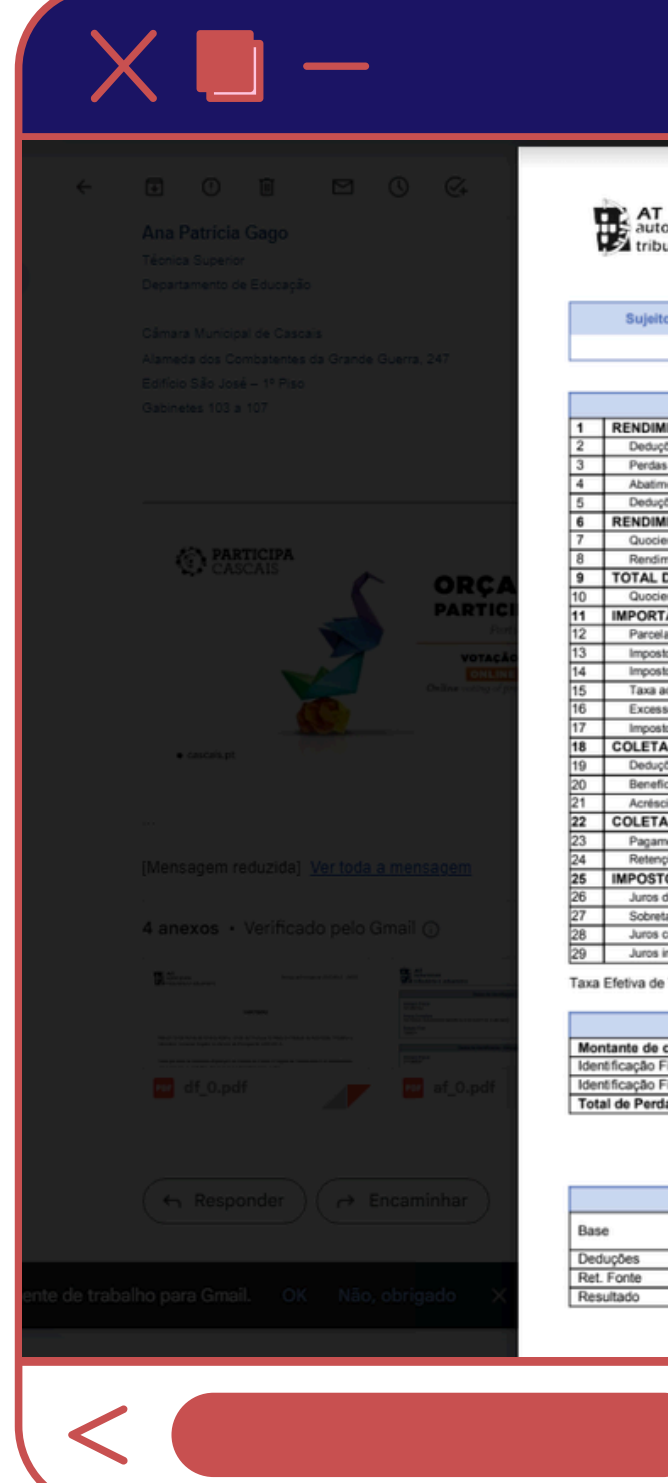

## Declaração

# Declaração da Liquidação de IRS

| idade Demonstra                                        | ção de Liquidação de IRS |  |
|--------------------------------------------------------|--------------------------|--|
| ana e aduaneira                                        |                          |  |
|                                                        |                          |  |
| Deselve A Builelle Deselve D Misseer de Liquidacie     | Deviado do Deputizoantes |  |
| rassivo A oujeito Passivo 6 Numero de Liquidação       | Periodo de Rendimentos   |  |
|                                                        | 2021-01-01 a 2021-12-31  |  |
|                                                        |                          |  |
| Descrição                                              | Valores                  |  |
| NTO GLOBAL                                             |                          |  |
| s Especificas                                          | 4.104,00                 |  |
| recuperar                                              | 0,00                     |  |
| s as rendimento                                        | 0,00                     |  |
| NTO COLETÁVEL (1 - (2 + 3 + 4 + 5))                    | 0.00                     |  |
| e rendimentos anos anteriores                          | 0.00                     |  |
| ntos isentos englobados para determinação da Taxa      | 0.00                     |  |
| O RENDIMENTO PARA DETERMINAÇÃO DA TAXA (6 + 8 - 7)     | 15.756,52                |  |
| e familiar 2,00 taxe 23,000%                           |                          |  |
| ACIA APURADA (9 : COEF x TAXA)                         | 1.812,00                 |  |
| correspondente a rendimentos anos anteriores           | 0.00                     |  |
| correspondente a rendimentos isentos                   | 0,00                     |  |
| cional (0,00 x 0,0% + 0,00 x 0%) x 2,00                | 0,00                     |  |
| em relação ao limite do quociente familiar             | 0,00                     |  |
| relativo a tributações autónomas                       | 0,00                     |  |
| s à coleta                                             | 2 414 96                 |  |
| Municipal (0.00% da coleta)                            | 0.00                     |  |
| os à coleta                                            | 0,00                     |  |
| ÍQUIDA (18 - 19 - 20 (>=0) + 21)                       | 0,00                     |  |
| ntos por conta                                         | 0,00                     |  |
| IS NO IDADOS (22 - (23 + 24))                          | 653,00                   |  |
| retencilo ocupanca                                     | 0.00                     |  |
| a-resultado                                            | 0,00                     |  |
| mpensatórios                                           | 0.00                     |  |
| emnizatórios                                           | 0.00                     |  |
| ributação - 0,00% Valor a                              | reembolsar               |  |
|                                                        |                          |  |
| Informação Adicional                                   |                          |  |
| da pagamento por conta a efetuar durante o ano de 2023 |                          |  |
| cal:                                                   | 0,00                     |  |
| a Reporter                                             | 0.00                     |  |
| a Reportar                                             | 0,00                     |  |
|                                                        |                          |  |
|                                                        |                          |  |
|                                                        |                          |  |
| Sobretaxa                                              |                          |  |
| 0,00 * 0,000 %                                         |                          |  |
| = 0,00                                                 |                          |  |
| 0.00                                                   |                          |  |
| 0.00                                                   |                          |  |
| Página 1 / 2 — 🔍 🕂                                     |                          |  |
|                                                        |                          |  |
|                                                        |                          |  |
|                                                        |                          |  |
|                                                        |                          |  |
|                                                        |                          |  |
|                                                        |                          |  |

# Modelo 3 IRS

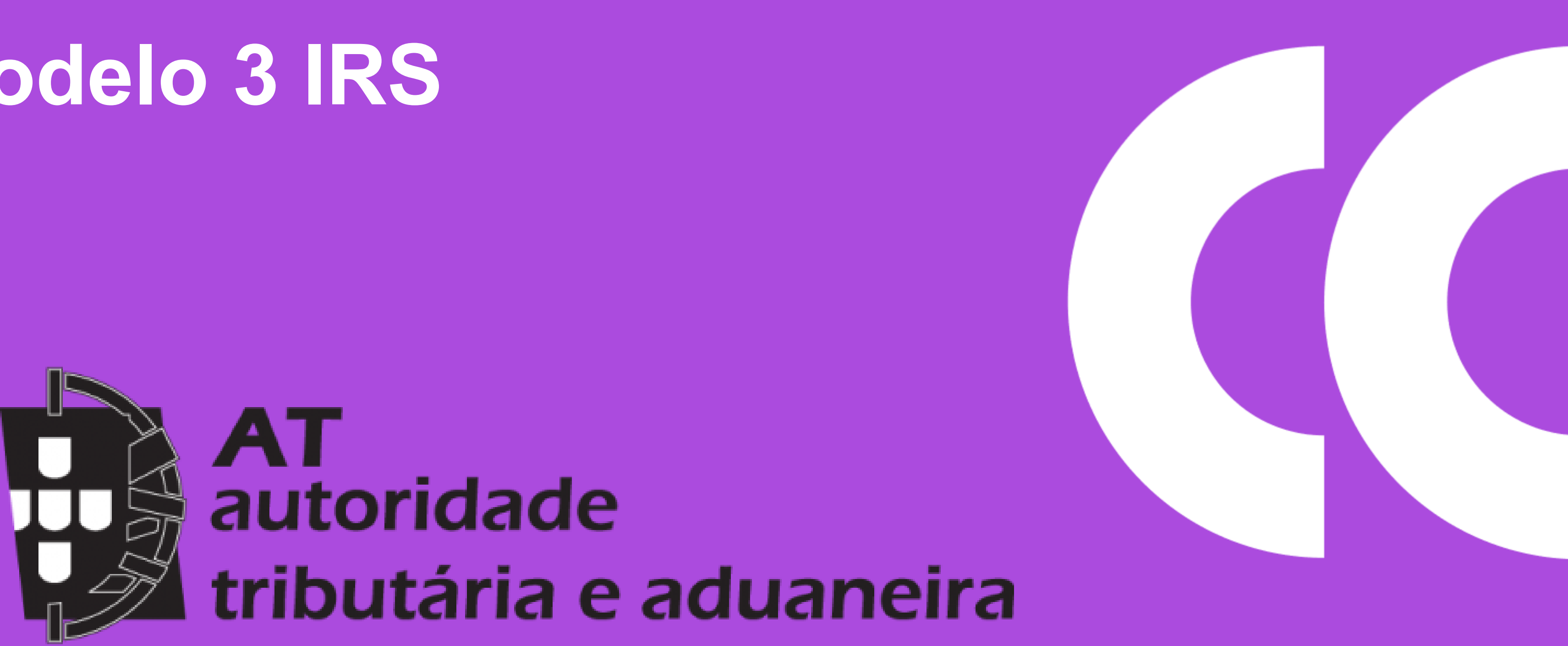

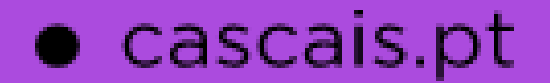

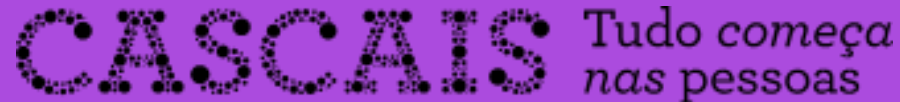

21

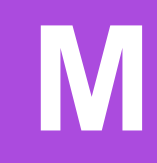

## 1º Passo

• Num primeiro momento terá de aceder ao Portal das Finanças onde fará o Login, este poderá ser feito com o seu NIF ou através da Chave Móvel Digital.

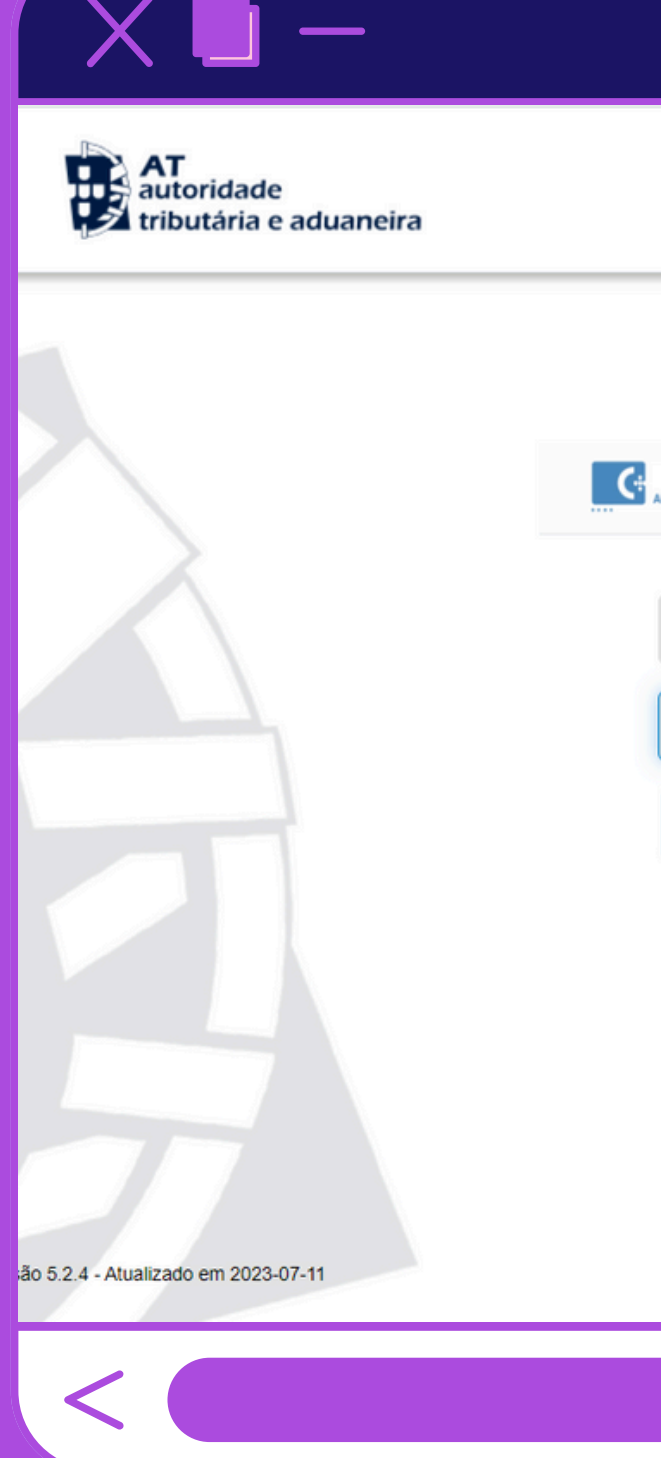

## Modelo 3 IRS

#### AUTENTICAÇÃO

| AUTENTICAÇ | <b>a</b> lgovet | NIF        |           |
|------------|-----------------|------------|-----------|
|            | 123456          | 789        |           |
|            | •••••           |            | 🗋 Mostrar |
|            |                 | Autenticar |           |
|            |                 | 4m         |           |

#### Links úteis

- Recuperar Senha
- Alterar Dados de Acesso
- Novo Utilizador

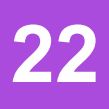

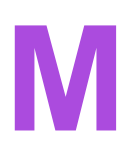

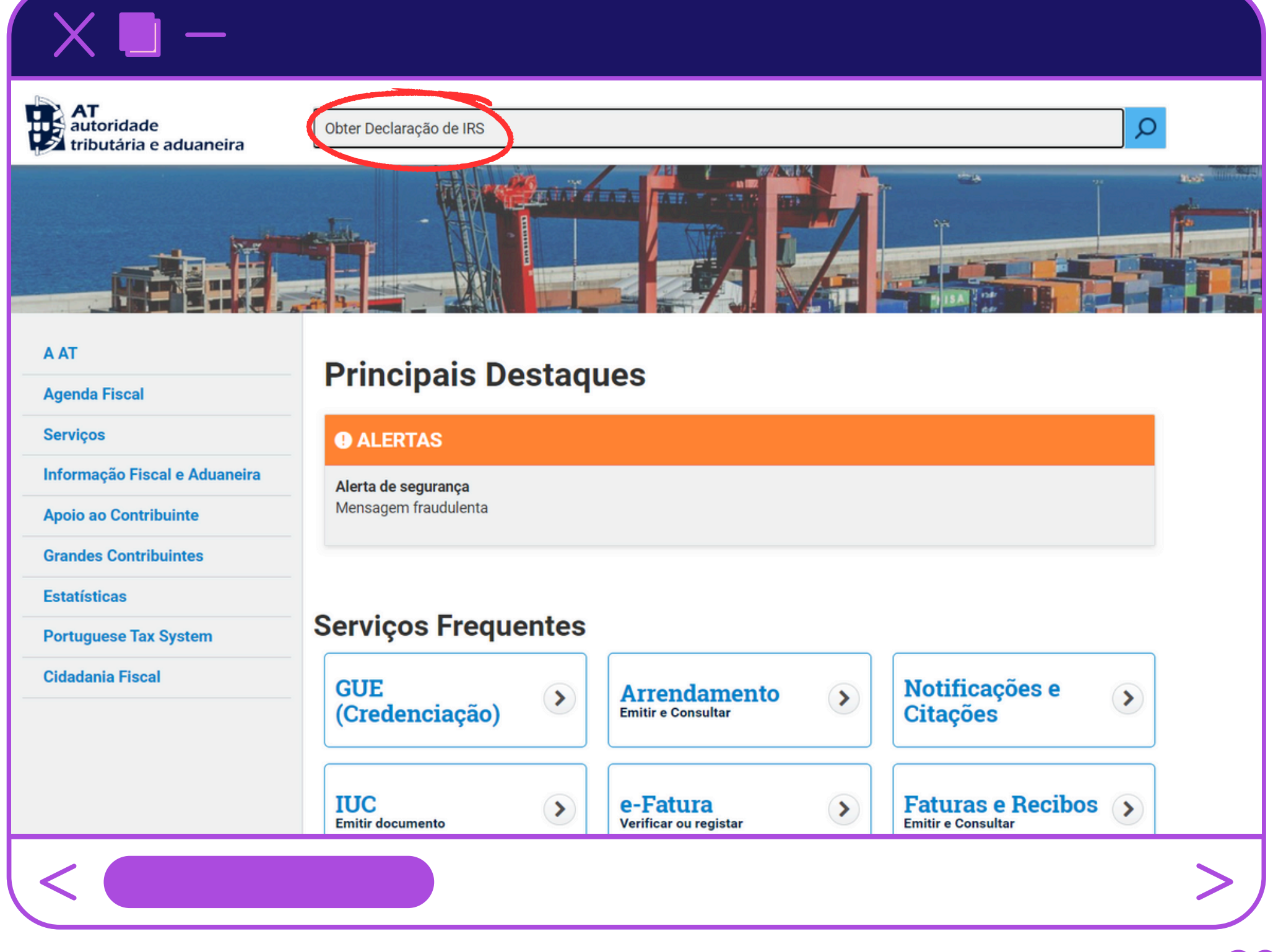

## 2º Passo

• De seguida irá procurar por "Obter Declaração de IRS" na barra de pesquisa.

## Modelo 3 IRS

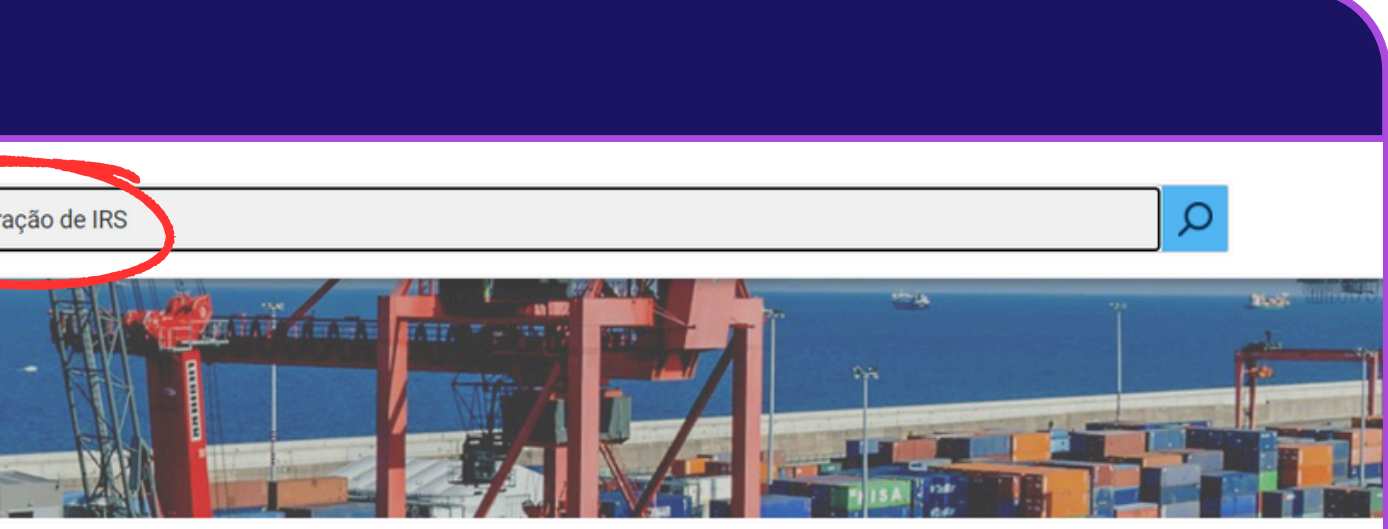

#### AT autoridade tributária e aduaneira Obter Declarad Resultado A AT Resultados da pe **Agenda Fiscal** Serviços Serviços Informação Fiscal e Aduaneira Obter Com Apoio ao Contribuinte **Grandes Contribuintes** IRS > Obter Comp Estatísticas **Portuguese Tax System** Obter comp Obter comprovat Cidadania Fiscal Declaração perió Obter comp Obter comprovati Declaração recap Obter Comp Consultar compro IRS (por CC) > Ob

<

3º Passo

• Após a pesquisa deve clicar no primeiro

resultado "Obter Comprovativos" e de

seguida terá de clicar em "Aceder".

## Modelo 3 IRS

| ão de IRS                                                                                 | Q        |  |
|-------------------------------------------------------------------------------------------|----------|--|
| a da Dagguiga                                                                             |          |  |
| 15 UA FESQUISA                                                                            |          |  |
| esquisa pelas palavras <b>Obter Declaração de IKS</b> disponíveis no Portal das Finanças. |          |  |
| Legislação Informação                                                                     |          |  |
|                                                                                           |          |  |
| provativos                                                                                |          |  |
| Notative Lins                                                                             | Acader   |  |
| provativos                                                                                |          |  |
|                                                                                           | <u> </u> |  |
| provativo                                                                                 |          |  |
| vo DP de IVA                                                                              | Aceder > |  |
| dica do IVA > Obter comprovativo                                                          |          |  |
|                                                                                           |          |  |
| provativo                                                                                 |          |  |
| vo                                                                                        | Aceder > |  |
| itulativa do IVA > Obter comprovativo                                                     |          |  |
|                                                                                           |          |  |
| provativos (por CC)                                                                       |          |  |
| ovativo de IRS (por contabilista certificado)                                             | Aceder > |  |
| ter Comprovativos (por CC)                                                                |          |  |
|                                                                                           |          |  |
|                                                                                           |          |  |

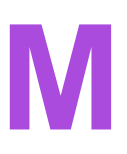

# Indique o que pretende efetuar (Ex: Entregar IRS) **IRS** > Obter Comprovativos $\sim$ **Obter Comprovativos** Identificação ıs à

## 4º Passo

#### • Por fim basta clicar no botão "Comprovativo" para obter o mesmo.

(Relembramos que a Declaração deve ser referente ao último ano fiscal, que no caso é de 2023 e deverá corresponder à Declaração da Liquidação de IRS apresentada)

## Modelo 3 IRS

| Ano  | Data Receção | Comprovativo / Prova Entrega |
|------|--------------|------------------------------|
| 2023 | 2024-06-04   | COMPROTATIVO                 |
| 2022 | 2023-04-15   | COMPROVATIVO                 |
| 2021 | 2022-04-11   | COMPROVATIVO                 |
| 2020 | 2021-04-03   | COMPROVATIVO                 |
| 2019 | 2020-06-03   | COMPROVATIVO                 |
|      |              |                              |
|      |              | >                            |
|      |              |                              |

<

## Comprovativo

| , | _   |                  |
|---|-----|------------------|
|   | AUT |                  |
|   |     | <b>1</b> 5*      |
|   | 3   |                  |
|   | suj | eto Pass         |
|   | 4   |                  |
|   | c   | asado            |
|   | 5   |                  |
|   | A   | 1.5e as          |
|   |     |                  |
|   | Suj | eito Pass        |
|   | В   | 3. Se a<br>pela  |
|   | -   | SOCI             |
|   | Cô  | njuge fale       |
|   | 6   |                  |
|   | A   | Se ast<br>indiqu |
|   | 8   |                  |
|   | _   |                  |
|   | D   | 4                |
|   | _   | _                |
|   | AF  | 1                |
|   | -   | _                |
|   | DG  | 1                |
|   | DO  | 12               |
|   | C   | le no an         |
|   | i   | ndique:          |
|   |     | Depe             |
|   |     |                  |
|   | 7   |                  |
|   | A   | ASCE             |
|   |     | A31              |

## Modelo 3 IRS

| ~                                                  | 1.000                    |                               |                                    |                   |              |                             |                                                                                                    |                                     |                            |                             |              |                          |          |
|----------------------------------------------------|--------------------------|-------------------------------|------------------------------------|-------------------|--------------|-----------------------------|----------------------------------------------------------------------------------------------------|-------------------------------------|----------------------------|-----------------------------|--------------|--------------------------|----------|
| E TRIBUTÁRIA E ADUAN                               |                          | no                            | 10                                 | 20                | 21           | N.º de Co                   | E/eme<br>ntribuinte:                                                                                                    | ntos para va                        | lidação                    | do Comp                     | provativ     | 0                        |          |
| AO DE RENDIMENTOS                                  | IRS D                    | eclaração                     | -                                  |                   |              | Para validar e              | dação:<br>este comprovat                                                                                                    | vo aceda ao sitev                   | vww.portal                 | dasfir ancas                | s gov př. op | ção Serviçor             | -Outros  |
| MODELO 3                                           |                          | ata de Reci                   | tpção                              | 2022-0            | 06-17        | Serviços>Va<br>mencior ador | idação de Doc<br>s. Verifique que                                                                                                    | umento" e introdi<br>o documento ob | uza o n.º d<br>tido corres | e contribuir<br>ponde a est | te compro-   | o de validaçã<br>rativo. | to acima |
|                                                    |                          |                               |                                    | NOME              | E DO SU      | JEITO PASSIV                | /0                                                                                                    |                                     |                            |                             |              |                          |          |
| sivo A                                             |                          |                               |                                    |                   |              |                             |                                                                                                    | N                                   | F                          |                             | -            | ORAU ORAU                | FA.      |
|                                                    |                          |                               |                                    |                   |              |                             | 01                                                                                                    |                                     |                            |                             |              |                          |          |
|                                                    |                          |                               |                                    |                   |              |                             | Local Annual Annua |                                     | _                          |                             |              |                          |          |
| 01 Unido (                                         | tacto I                  | 92                            | ES<br>Solteiro, divor              | TADO (            | Separad      | o judicialmente             | 03                                                                                                    | Viúvo                               | 4                          | Sepa                        | rado de l    | tacto 05                 |          |
|                                                    |                          | 0                             | PÇÃO PELA                          | TRIBUT            | AÇÃO (       | CONJUNTA DO                 | S RENDIN                                                                                                    | ENTOS                               |                            |                             |              |                          |          |
| esinaku os campos 01 iraeat                        | ou 02 Junio              | o de facto) do ma             | dro 4. indoue w a                  | mbos os ci        | triupes ou l | utidos de facto onter       | n pela tributerile                                                                                                    | conjunta dos mod                    | mentos                     | Sim 0                       | 1            | Não 02                   |          |
| assinalou o campo 01 i                             | Sim), ident              | ifique o sujeit               | o passivo B                        |                   | - John of t  | and the second space        | - Jue revela                                                                                                    | an gana ana fitina                  |                            |                             |              |                          |          |
|                                                    |                          | NOME DO S                     | UUEITO PASSI                       | vo                |              |                             |                                                                                                    | N                                   | F                          |                             | H            | GRAU                     | FA.      |
| sivo B                                             |                          |                               |                                    |                   |              |                             | 03                                                                                                    |                                     |                            |                             |              |                          |          |
| assinalou o campo 04 (<br>a tributação conjunta do | riúvo) do q<br>rendimen  | uadro 4 e oco<br>tos          | orrieu o óbito de                  | cônjug            | e no ano     | a que respeita e            | sta declaraç                                                                                                    | ão, indique se                      | opta                       | Sim 0                       | 4            | Não 05                   |          |
| assinalou o campo 04 (                             | Sim), pree               | ncha o NIF do                 | očnjuge falec                      | do                |              |                             |                                                                                                    |                                     |                            |                             |              |                          |          |
| IEDADE CONJUGAL - ÓBI                              | D DE UM D                | OS CÔNJUGES                   | NO ANO A QUE                       | RESPERT           | AADECLA      | RAÇÃO                       |                                                                                                    | N                                   | e .                        |                             |              | GRAU                     | FA.      |
| ecido                                              |                          |                               |                                    |                   |              |                             | 06                                                                                                    |                                     |                            |                             |              |                          |          |
|                                                    |                          |                               |                                    | A                 | REGAL        | O FAMILIAR                  |                                                                                                    |                                     |                            |                             |              |                          |          |
| sinalou os campos 02 o<br>ue o NIF do cônjuge / ur | u 05 do qu<br>do de fact | adro 5 (NÃO<br>o / cônjuge fa | opta pela tribu<br>lecido (ano do  | ação co<br>óbito) | njunta do    | s rendimentos),             | 01                                                                                                    |                                     |                            |                             |              |                          |          |
|                                                    |                          |                               |                                    |                   | DEPEN        | DENTES                      |                                                                                                    |                                     |                            |                             |              |                          |          |
|                                                    |                          | DEFICIENTES                   |                                    |                   | DEPEND       | ENTES                       | CEPCENTE                                                                                                    | 1                                   |                            |                             |              | 104                      | FCENTER  |
| NF                                                 |                          | GRAU                          | 12                                 |                   | NP.          |                             | GRAU                                                                                                    | 03                                  |                            | NP                          |              | -16                      | GRAU     |
|                                                    |                          |                               |                                    |                   |              |                             |                                                                                                    |                                     |                            |                             |              | -16                      | _        |
|                                                    |                          |                               | DS                                 |                   |              |                             |                                                                                                    | D6                                  |                            |                             |              |                          |          |
| NE                                                 |                          | DEFICIENTES                   |                                    | 1                 | FILHADO      | OS CIVIS                    | DEFICIENTED                                                                                                    | 1                                   |                            | NE                          |              | 04                       | FCIENTES |
| 140                                                |                          | GRAU                          | AF2                                |                   | -            |                             | GRAU                                                                                                    | AF3                                 |                            |                             |              |                          | GRAU     |
|                                                    |                          |                               | DES                                | ENDEN             | TES EM C     | UARDA CON-                  | NTA                                                                                                    |                                     |                            |                             |              |                          |          |
| NF                                                 |                          | 08%CENTES<br>09kg             | Resp. parentais<br>exercicias por: | 2010-LIN          | NIF do       | sutro sujeito passivo       |                                                                                                    | Integra agregado<br>SP Outro SP     | Parsh<br>desper            | a de<br>as %                | Resid        | ência Altern             | ada      |
|                                                    |                          |                               |                                    |                   |              |                             |                                                                                                    |                                     |                            | Sim                         | 01           | Não 🕻                    | 2        |
|                                                    |                          |                               |                                    |                   |              |                             |                                                                                                    |                                     |                            | Sin                         | 01           | No                       | 2        |
|                                                    |                          |                               |                                    | -                 |              |                             |                                                                                                    |                                     | -                          |                             | _            |                          |          |
|                                                    | content o                | DEPEN                         | IDENTE EM /                        | COLHI             | MENTO        | FAMILIAR (DL                | N.º 139/20                                                                                                    | 19, DE 16/09)                       | one de P                   | accente i -                 |              | 1040 de 14               | 100      |
| no a que respeita a dec                            | iração, tev              | re algum depi                 | endente, identi                    | icado no          | 0.068, er    | n situação de ac            | comimento fa                                                                                                    | mear, nos terr                      | nois do D                  | ecreto-Lei                  | in.* 1390    | 2019, de 16              | 0.090    |
|                                                    |                          | Período do a                  | colhimento                         |                   |              |                             | [                                                                                                    |                                     | Perk                       | ido do ac                   | olhimento    | 0                        |          |
| endente                                            | Data de in               | licio                         | Data                               | de fim            |              | Depende                     | ente                                                                                                    | Data d                              | e início                   |                             | D            | ata de fim               | 1.0      |
| A                                                  | 0 N                      | Nes Dia                       | Ano                                | Mes               | Dia          |                             |                                                                                                    | Ano                                 | Mês                        | Dia                         | Ano          | Mês                      | Dia      |
|                                                    |                          |                               |                                    |                   |              |                             |                                                                                                    |                                     |                            |                             |              |                          |          |
|                                                    |                          | AS                            | CENDENTE                           | , COL             | TERAIS       | E FAMILIAS                  | DE ACOLH                                                                                                    | MENTO                               |                            |                             |              |                          |          |
| NDENTES EM COMU                                    | IHÃO DE                  | навітаção                     | COM O SUJE                         | ITO PAS           | SIVO         | B OI                        | UTROS AS                                                                                                    | CENDENTES                           | E COLA                     | TERAIS                      | ATÉ AO       | 3.º GRAU                 |          |
| N                                                  |                          |                               | DEFICE                             | tra on            |              |                             |                                                                                                    |                                     | NF                         |                             |              |                          |          |
|                                                    |                          | P                             | ágina 1                            |                   | 11           |                             | ର -                                                                                                    | -                                   |                            |                             |              |                          |          |
|                                                    |                          |                               |                                    |                   |              |                             |                                                                                                    |                                     |                            |                             |              |                          |          |

| 1-50 de 9                                                          |
|--------------------------------------------------------------------|
| da dos Combatentes da Grande Guerra, 247 Edifício São              |
| fa dos Combatentes da Grande Guerra, 247 Edifício São José         |
| da dos Combatentes da Grande Guerra, 247 Edifício São José         |
| la dos Combatentes da Grande Guerra, 247 Edifício São José         |
| ição   Comunicação Alameda dos Combatentes da Grande Gr            |
| i Guerra, 247 Edificio São José – 1º Piso Gabinetes 103 a 107      |
| Confirme se as definições da sua Conta Google continuam a          |
| io înicio de sessão na sua Conta Google num disp<br>1              |
| Bo Alameda dos Combatentes da Grande Guerra, 247 Edifi             |
| convidou-o para contribuir para a seguinte pasta partilhada:h      |
| ares aluno da 42 Lisboa. Antes de continuares com a tu             |
| ogramares o teu futuro. Está na altura de dares o próximo sa       |
| que fizeste (ou não) até agora, estás no sitio certo. A 42 é abr   |
| count this email was sent by 42 Lisboa • Rua Neves Perreira n<br>1 |
| mada para o Hotmart Academy! Você tem poucas horas. Faç            |

>

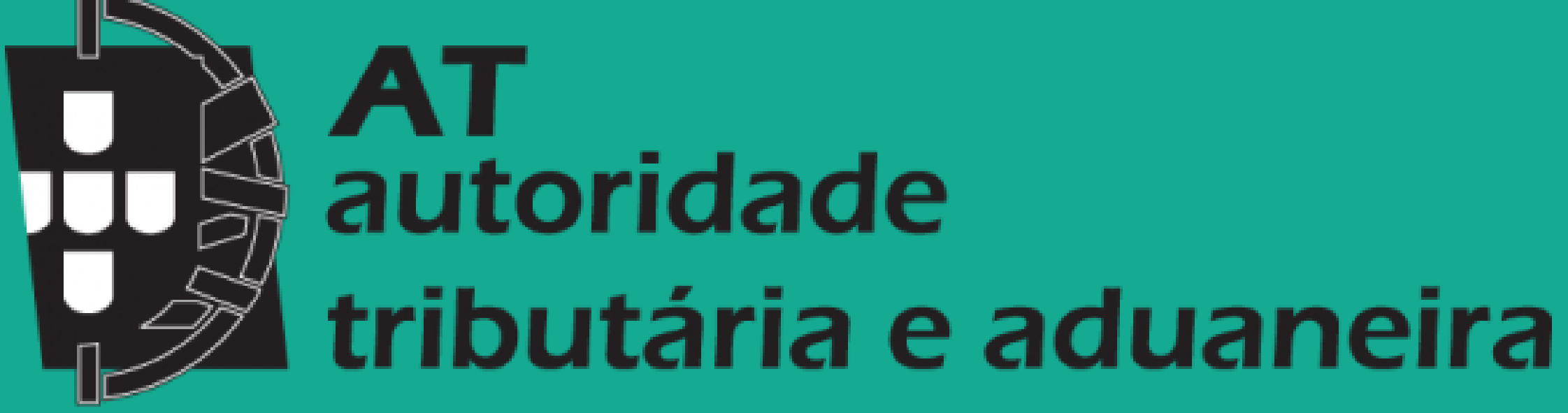

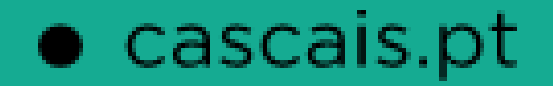

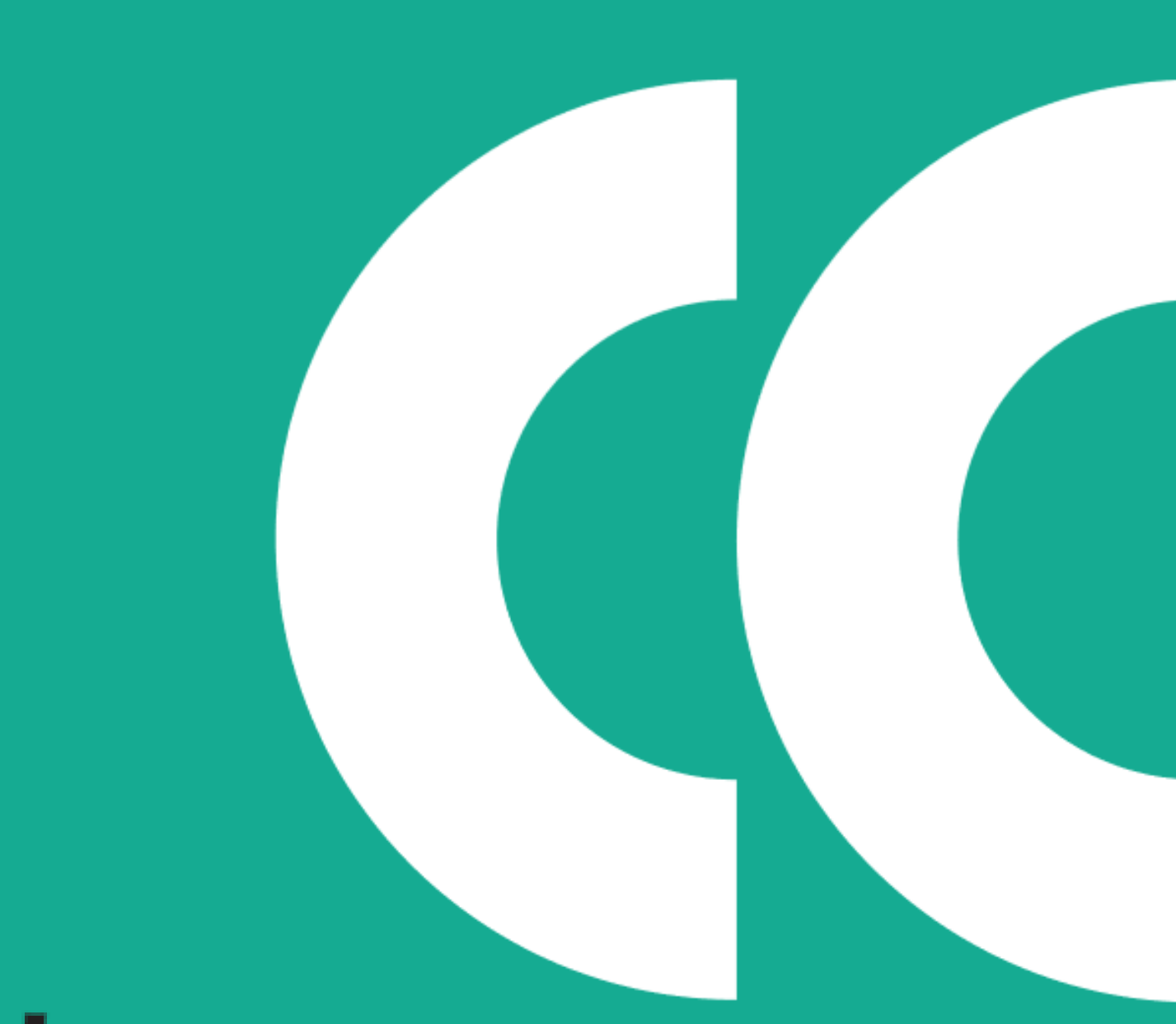

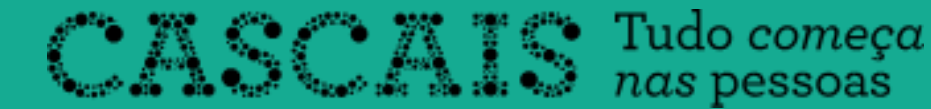

(÷

AT autoridade

ão 5.2.4 - Atualizado em 2023-07-11

tributária e aduaneira

1º Passo

 Num primeiro momento terá de aceder ao Portal das Finanças onde fará o Login, este poderá ser feito com o seu NIF ou através da Chave Móvel Digital.

#### AUTENTICAÇÃO

| AUTENTICAÇ | <b>KO</b> .GOV.PT | NIF        |           |  |  |  |
|------------|-------------------|------------|-----------|--|--|--|
|            | 123456            | \$789      |           |  |  |  |
|            | •••••             | 1          | 🗌 Mostrar |  |  |  |
|            |                   | Autenticar |           |  |  |  |
| <u>ч</u> р |                   |            |           |  |  |  |

#### Links úteis

- Recuperar Senha
- Alterar Dados de Acesso
- Novo Utilizador

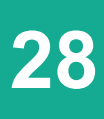

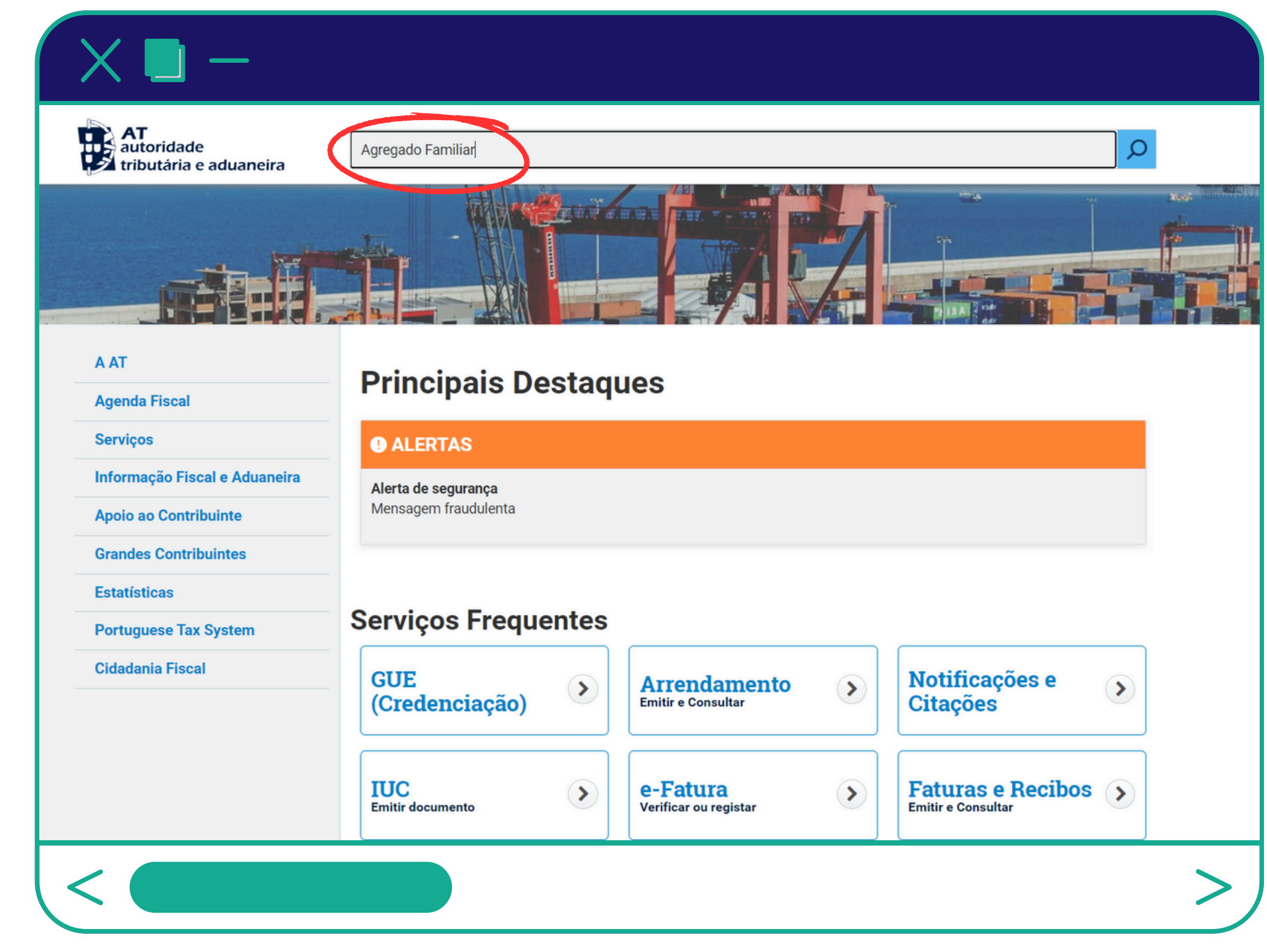

#### 2º Passo

 De seguida irá procurar por "Agregado Familiar" na barra de pesquisa.

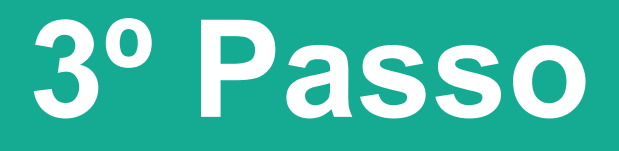

• Após a pesquisa deve clicar no primeiro resultado "Consultar Agregado Familiar" e de seguida terá de clicar em "Aceder". AT autoridade tributária e aduaneira

Resulta

Resultados o

Consulta

Grandes Contribuintes

Apoio ao Contribuinte

Informação Fiscal e Aduaneira

Estatísticas

A AT

**Agenda Fiscal** 

Serviços

Portuguese Tax System

Cidadania Fiscal

| Agregado Familiar                                                                                                    | Q        |
|----------------------------------------------------------------------------------------------------|----------|
| Resultados da Pesquisa                                                                                                    |          |
| Serviços Legislação Informação                                                                                                    |          |
| Consultar Agregado Familiar                                                                                                    |          |
| Conceitar <mark>Agregado Familiar</mark><br>Dados Agregado IRS > Consultar Agregado Familiar                                                                                | Aceder > |
| Comunicar Agregado Familiar<br>Comunicar <mark>Agregado Familiar</mark><br>Dados Agregado IRS > Comunicar Agregado Familiar                                                 | Aceder > |
| <b>Registar Taxas Dedução Fixa Agregado Familiar</b><br>Registar Taxas Dedução Fixa para <mark>Agregado Familiar</mark><br>Registar Taxas Dedução Fixa Agregado Familiar    | Aceder > |
| <b>Consultar Taxas Dedução Fixa Agregado Familiar</b><br>Consultar Taxas Dedução Fixa para <mark>Agregado Familiar</mark><br>Consultar Taxas Dedução Fixa Agregado Familiar | Aceder > |
|                                                                                                    | >        |

30

# Dados Agregado IRS > Consultar **Agregado Famili** Nesta página pode consultar a lista Escolher ano 4° Passo 2022

• Por fim basta clicar no botão abaixo do nome "Comprovativo" para obter o mesmo.

# **Composição do Agregado Familiar**

| IRS > Consultar Agregado      | Familiar            |             |              |                    |
|-------------------------------|---------------------|-------------|--------------|--------------------|
| do Familiar                   |                     |             |              |                    |
| de consultar a lista de comun | icações do agregado | o familiar. |              |                    |
| ► PE                          | SQUISAR             |             |              |                    |
| s por página                  |                     |             |              |                    |
| Estado 🗢                      | Data Receção        | ÷           | N° Documento | \$<br>Comprovativo |
| Pré-preenchimento             | 2022-12-14          |             |              |                    |
| 1                             |                     |             |              | < 1 >              |
|                               |                     |             |              | >                  |
|                               |                     |             |              | 31                 |

10 v : Elementos por página

Ano 🔶

2022

N.º de Resultados: 1

## A au tri Nome C Estado Nome ( Nome ( Tipo Número Nome C Tipo Ano Fis 2022

## Comprovativo

| <b>T</b><br>utoridade<br>ibutária e aduaneira |                                     | Agregado Farr<br>Entrega de Comunica<br>Número de Documento: | iliar<br>ição |  |
|-----------------------------------------------|-------------------------------------|--------------------------------------------------------------|---------------|--|
|                                               | Dados de Identificação - Declarante | 9                                                            |               |  |
| Fiscal                                        |                                     |                                                              |               |  |
| ompleto                                       |                                     |                                                              |               |  |
| Civil                                         |                                     |                                                              |               |  |
|                                               |                                     |                                                              |               |  |
| Dados                                         | le Identificação - Cônjuge ou Unido | de Facto                                                     |               |  |
| Fiscal                                        |                                     |                                                              |               |  |
| ompleto                                       |                                     |                                                              |               |  |
|                                               |                                     |                                                              |               |  |
| Dados dos Depende                             | ntes, Dependentes em Guarda Conju   | unta e Afilhados Civis                                       |               |  |
| Fiscal                                        |                                     |                                                              |               |  |
| ompleto                                       |                                     |                                                              |               |  |
| 1. A 1. A 1. A 1. A 1. A 1. A 1. A 1. A       |                                     |                                                              |               |  |
|                                               |                                     |                                                              |               |  |
| Fiscal                                        |                                     |                                                              |               |  |
|                                               |                                     |                                                              |               |  |
| ompleto                                       |                                     |                                                              |               |  |
|                                               |                                     |                                                              |               |  |
|                                               |                                     |                                                              |               |  |
|                                               | Dados de Comunicação                |                                                              |               |  |
| al                                            | Estado<br>Confirmado                | Data<br>2023-02-27                                           |               |  |
| Ρ                                             | ágina 1 / 1 — Q                     | +                                                            |               |  |
|                                               |                                     |                                                              |               |  |

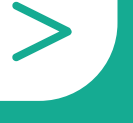

**32** 

## Escalões do IRS 2024

| <b>1.</b> ° | Até 7 703 €            |
|-------------|------------------------|
| <b>2.°</b>  | Mais de 7 703 € até 11 |
| <b>3.</b> ° | Mais de 11 623 € até 1 |
| <b>4.</b> ° | Mais de 16 472 € até 2 |
| <b>5.</b> ° | Mais de 20 321 € até 2 |
| <b>6.</b> ° | Mais de 27 146 € até 3 |
| <b>7.</b> ° | Mais de 39 791 € até 5 |
| <b>8.</b> ° | Mais de 51 997 € até 8 |
| <b>9</b> .° | Mais de 81 199 €       |
|             |                        |

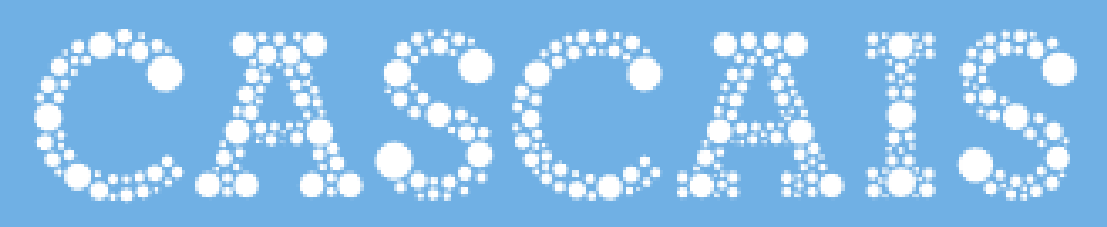

( )cascais.pt

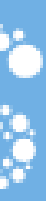